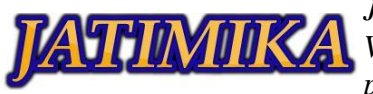

Jurnal Kreativitas Mahasiswa Informatika Volume 2 Nomor 1 Tahun 2021 Page 135 - 137 p-ISSN: 2797-6327 e-ISSN: -

# Pengujian Black Box Pada Sistem informasi MyUnpam Menggunakan Metode Comparison Testing

# Supidan Zam Zam<sup>1</sup>, Fira Novia Andriani<sup>2</sup>, Dicky Chandra<sup>3</sup>, Syarifah Maysuri Alaydrus<sup>4</sup>, Joko Riyanto<sup>5</sup>

<sup>1-5</sup>Teknik Informatika, Universitas Pamulang, Jl. Raya Puspitek No. 46 buaran, serpong, Kota Tangerang Selatan. Provinsi Banten 15310

<sup>1-5</sup>Jurusan Teknik Informatika, Fakultas Teknik, Universitas Pamulang

e-mail: <sup>1</sup>zamzam.gns31@gmail.com, <sup>2</sup>firanoviaandriani01@gmail.com, <sup>3</sup>kiwkiwkiw48@gmail.com, <sup>4</sup>alaydruss47@gmail.com, <sup>5</sup>dosen00637@unpam.ac.id

# Abstrak

Pada era digital sekarang ini hampir seluruh kegiatan menggunakan teknologi. Tidak terkecuali pada dunia pendidikan yaitu untuk mengolah data siswa yang jumlahnya sangat banyak, oleh karena itu membutuhkan sebuah sistem aplikasi yang dapat mengolah data tersebut dengan cepat dan efisien. Sistem aplikasi administrasi sekolah pun harus memiliki kualitas dan performa yang memadai, oleh karena itu sebelum sistem tersebut digunakan, perlu dilakukannya pengujian terhadap sistem tersebut. Pada kali ini untuk menguji sistem tersebut, metode yang digunakan adalah Comparison Testing. Comparison testing adalah jenis pengujian yang dimana penguji membandingkan kelebihan dan kekurangan produk perangkat lunak dengan perangkat unak lain yang saat ini tersedia di mana-mana. Comparison testing ini merupakan indikator yang sangat baik tentang seberapa kempetitif dan berguna produk perangkat lunak bagi penggunaan akhir sebelum dirilis secara komersil.

Kata kunci: Pengujian, Software, Comparison Testing.

### I. PENDAHULUAN

Pengujian perangkat lunak adalah hal yang penting untuk dilakukan karena untuk mendapatkan data-data tentang bagaimana software tersebut berjalan, apakah setiap fungsinya berjalan dengan baik, setiap perpindahan step setiap prosesnya sudah benar dan untuk mengetahui kualitas dan performa dari perangkat lunak tersebut[1]. Tujuan pengujian adalah untuk mencari kesalahan dari sistem yang sudah dibuat atau dikembangkan sebelumnya, yang kemudian dicarikan solusi untuk setiap masalah yang muncul pada saat pengujian berlangsung[2]. Dalam melakukan pengujian, semua komponen sistem perangkat lunak harus diuji. Oleh karena itu perlu dibuat rencana terlebih dahulu sebelum pengujian dilakukan. Dan tahapan pengujian pun harus sesuai urutan agar hasil pengujiannya sesuai dengan yang diinginkan. Karena kualitas software dapat dilihat dari hasil pengujian yang telah dilakukan, sehingga proses pengujian menjadi sangat penting untuk dilakukan. Dan salah satu metode pengujian yang dapat diakukan adalah dengan menggunakan comparison testing.

# II. METODE PELAKSANAAN

Metode yang digunakan dalam pengujian kali ini adalah comparison testing. Comparison testing merupakan jenis pengujian yang dimana penguji membandingkan produk perangkat lunak dengan perangkat lunak lain yang sejenis. Ini sangat penting bagi pengembang perangkat lunak untuk melihat lingkungan eksternal, untuk mengetahui apakah produk dan layanan mereka dapat bersaing dengan produk lain atau tidak. Bahkan comparison testing ini akan memberi tahu, apakah proyek perangkat lunak tersebut dapat diluncurkan secara umum atau tidak. Perangkat lunak yang baik akan memberikan keunggulan kempetitif yang inovatif atas produk lainnya. Karena salah satu tujuan dibuatnya produk perangkat lunak adalah untuk memastikan profitabilitasnya dan pada akhirnya pelanggan lah yang akan memutuskan apakah ingin membeli produk atau tidak.

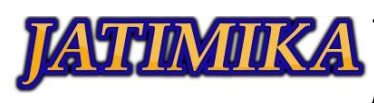

Jurnal Kreativitas Mahasiswa Informatika Volume 2 Nomor 1 Tahun 2021 Page 135 - 137 p-ISSN: 2797-6327 e-ISSN: -

# III. HASIL DAN PEMBAHASAN

Comparison Testing tidak mencari kesalahan pada masukan, melainkan membedakan tampilan interfaces sistem pada sistem informasi administrasi sekolah yang berbeda, metode ini hanya untuk redundansi perangkat lunak dan untuk menguji setiap versi dengan data yang sama untuk memastikan semua versi menghasilkan keluaran yang sama.[3]

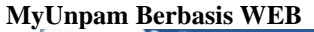

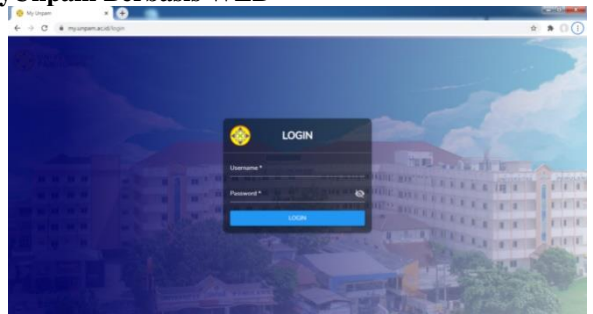

MyUnpam Berbasis Android

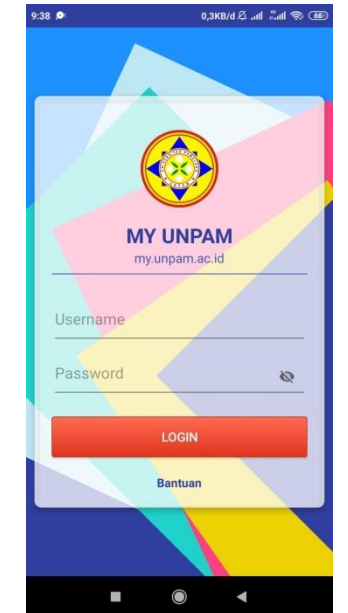

# Form Login

| Input    | Hasil<br>Pengamatan | MyUnpam<br>Web | Aplikasi<br>MyUnpam |
|----------|---------------------|----------------|---------------------|
| Klik     | Muncul              |                |                     |
| login    | " Username          |                |                     |
| dengan   | wajib diisi"        |                |                     |
| kondisi  |                     | Berhasil       | Berhasil            |
| username |                     |                |                     |
| dan      |                     |                |                     |
| password |                     |                |                     |
| kosong   |                     |                |                     |

| Klik                                      | Masuk                                            |          |                    |
|-------------------------------------------|--------------------------------------------------|----------|--------------------|
| button                                    | kehalaman                                        |          |                    |
| login                                     | beranda                                          |          |                    |
| dengan                                    |                                                  |          |                    |
| kondisi                                   |                                                  | Berhasil | Berhasil           |
| username                                  |                                                  |          |                    |
| dan                                       |                                                  |          |                    |
| password                                  |                                                  |          |                    |
| diisi                                     |                                                  |          |                    |
| GIIGI                                     |                                                  |          |                    |
| Menu Data I                               | Pribadi                                          |          |                    |
| Input                                     | Hasil                                            | MyUnpam  | MyUnpam            |
| -                                         | Pengamatan                                       | web      | Android            |
|                                           | nuncul<br>ringkasan<br>data pribadi<br>mahasiswa | Berhasil | Berhasil           |
| Klik<br>menu                              | Muncul<br>menu reset<br>password                 | Berhasil | Berhasil           |
| Pribadi                                   | Muncul<br>menu Detail                            | Berhasil | Berhasil           |
|                                           | Muncul<br>menu<br>Verifikasi<br>Ulang            | Berhasil | Berhasil           |
| Klik<br>Menu<br>Detail                    | Muncul<br>Data<br>lengkap<br>mahasiswa           | Berhasil | Berhasil           |
| Klik<br>menu<br>item<br>Reset<br>Password | Muncul<br>halaman<br>reset<br>password           | Berhasil | Berhasil           |
| Input<br>password                         | Muncul pop<br>up "Berhasil<br>Disimpan"          | Berhasil | Berhasil           |
| lama dan<br>password<br>baru              | Kembali<br>kehalaman<br>login                    | Berhasil | Gagal              |
| Menu KRS                                  | TT 11                                            |          |                    |
| Input                                     | Hasil<br>Pengamatan                              | Web      | MyUnpam<br>Android |
| Klik                                      | Muncul data                                      |          |                    |
| Menu                                      | rencana studi                                    | D 1 '1   | Berhasil           |
| KRS                                       | di semester<br>berjalan                          | Berhasil |                    |
|                                           |                                                  | 1        |                    |

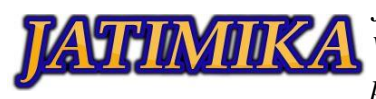

Jurnal Kreativitas Mahasiswa Informatika Volume 2 Nomor 1 Tahun 2021 Page 135 - 137 p-ISSN: 2797-6327 e-ISSN: -

| Klik       | Mengunduh                 |          |          |
|------------|---------------------------|----------|----------|
| Cetak      | data krs                  | D 1 11   | Berhasil |
| KRS        | dengan                    | Bernasii |          |
|            | format .pdf               |          |          |
|            | Ĩ                         |          |          |
| Pilih      | Menampilkan               |          |          |
| Semester   | data krs                  |          |          |
|            | sesuai dengan             | Berhasil | Berhasil |
|            | semester                  |          |          |
|            | yang dipilih              |          |          |
|            | • • •                     |          |          |
| Menu Pemb  | ayaran                    | _        | 1        |
| -          | Hasil                     | MyUnpa   | MyUnpa   |
| Input      | Pengamata                 | m Web    | m        |
| 171'1      | n<br>N 1                  |          | Android  |
| Klik menu  | Muncul                    |          |          |
| Pembayara  | a dala                    | Dorbogil | Dorhagil |
| 11         | penilbayara<br>n semester | Dernasii | Dernasii |
|            | herialan                  |          |          |
| Klik Salin | Muncul                    |          |          |
| No Tagiha  | n pesan "No               |          | 5 1 11   |
|            | Tagihan                   | Gagal    | Berhasıl |
|            | Disalin"                  |          |          |
| Melakukar  | n Status                  |          |          |
| Pembayara  | a bayar                   |          |          |
| n no       | berubah                   |          |          |
| tagihan    | menjadi                   | Berhasil | Berhasil |
|            | "LUNAS"                   | Demusir  | Dennush  |
|            | dan                       |          |          |
|            | berwarna                  |          |          |
|            | Manaundu                  |          |          |
|            | h Doto                    | Gagal    | Berhasil |
| Klik Cetak | li Data<br>keuangan       |          |          |
|            | tanna                     |          |          |
|            | memilih                   |          |          |
|            | semester                  |          |          |
| data       | Mengundu                  |          | Berhasil |
| keuangan   | h Data                    | Berhasil |          |
|            | keuangan                  |          |          |
|            | dengan                    |          |          |
|            | memilih                   |          |          |
|            | semester                  |          |          |

### IV. SIMPULAN

Hasil pengujian sistem MyUnpam berbasis web dan MyUnpam berbasis Android menggunakan model comparison testing, didapat data bahwa sebagian besar fungsi atau menu menghasilkan output yang sama dengan inputan yang sama. Hanya beberapa yang menghasilkan output yang berbeda. Tetapi jika dibandingkan dalam hal fleksibilitas penggunaannya, MyUnpam berbasis android lah yang lebih fleksibel karena terdapat beberapa fitur yang tidak dimiliki pada myunpam berbasis web. Seperti menyalin no tagihan pembayaran.

### DAFTAR PUSTAKA

- N. Safitri and R. Pramudita, "Pengujian Black Box Menggunakan Metode Cause Effect Relationship Testing," Inf. Syst. Educ. Prof., vol. 3, no. 1, pp. 101 – 110, 2018.
- D. A. Syuhada, A. Nursikuwagus, K. Indonesia, and K. Indonesia, "Dengan Metode Blackbox Pada Cv. Delta Pilar Software Testing for Inventory Stock Application With Blackbox Method At Cv. Delta Pilar (Bandung."
- [3] Iskandaria, "Metode Pengujian Perangkat Lunak Yang Berfokus Pada Sisi Fungsionalitas," Blackbox (Blackbox Testing), vol. XI, 2012.